#### eClass 家長應用程式 eClass Parent App

為提升家校通訊的效率,本校已全面推行「以電子形式發放學校資訊」計劃, 家長通告、學校宣布及即時訊息均透過電子通告系統發放,讓家長更緊貼子女 在校情況。同時,家長亦可即時了解子女到校及離校時間、瀏覽校曆表等。本 系統 2020-21 學年之費用(約二十多元)將以「特定用途費用」支付,家長無須 支付額外費用。

如家長欲以紙張收取及簽署通告,請於 4/9(五)前撰寫申請信,列明未能以電 子方式查閱通告及簽署回條之原因,並電郵給<u>深詠雅老師</u>;惟本校極力鼓勵家 長使用電子通告系統。

有關家長戶口資料(登入名稱和密碼),今天稍後將以短訊形式發放給家長。請家長根據<u>附件</u>「eClass App 家長使用指引」自行於網上下載有關應用程式。

# eClass App 家長使用指引

## eClass App 介紹

eClass App 支援 iOS 及 Android 系統。應用程式可與 eClass 內聯網系統整合,讓家長全方位照顧子女學業,第一時間清晰了解子女在校情況。

## 下載 eClass App

家長可從以下途徑免費下載 eClass App:

1. 使用智能手機直接從 App Store 或 Play Store 搜尋及下載 eClass 應用程式;

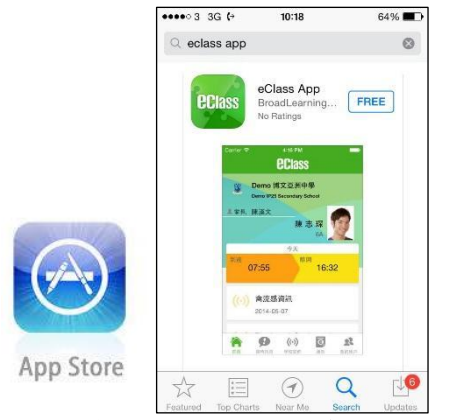

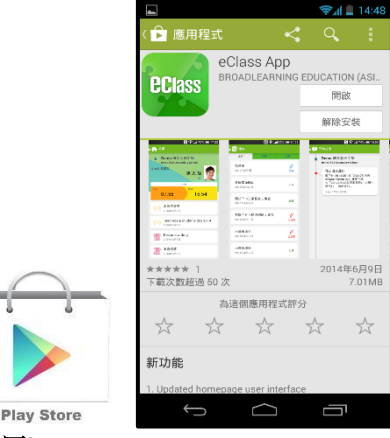

## 更改密碼 (適用於從未登入 eClass 內聯網)

家長如需更改密碼,需要使用桌面電腦到 eClass 平台更改,請參照以下步驟:

| 步驟 1: 進入 eCla     | ass後,於右上方按下 建入我的戶口         |
|-------------------|----------------------------|
| 步驟 2:選擇左面         | □清單中的戶口>登人密碼<br>個人資料       |
| ¢D ∗              | ○◆◆ 内聯網帳號                  |
| 日本である             | eClass 帳戶碼                 |
| > 聯絡資料            | 英文姓名                       |
| > 留言              |                            |
| > 登入密碼            | 则名                         |
| 用戶登入紀錄            | →<br><u> +</u> <u> -</u>   |
| 步驟 3:請按照指<br>登入密碼 | i示輸入舊密碼一次,然後輸入新密碼一次並再確認新密碼 |
| 舊密碼 *             |                            |
| 新密碼 *             |                            |
| 確認新密碼 *           |                            |

## 登記及使用 eClass App

### 首次登記

如家長首次登記,開啓程式後,請按下列程序進行: i. 從學校名單中,選擇學校名稱香港中文大學校友會聯會陳夏中學或搜尋CCH

- ii. 輸入 eClass 家長戶口的登入名稱 及 密碼,然後按『登入』
- iii. 登入後,『我的帳戶』頁面會顯示 eClass app 的子女帳戶
- iv. 選擇子女帳戶,進入首頁查閱有關子女資料
- V. 進入首頁後,家長可檢視子女當天的考勤時間及未讀之最新資訊

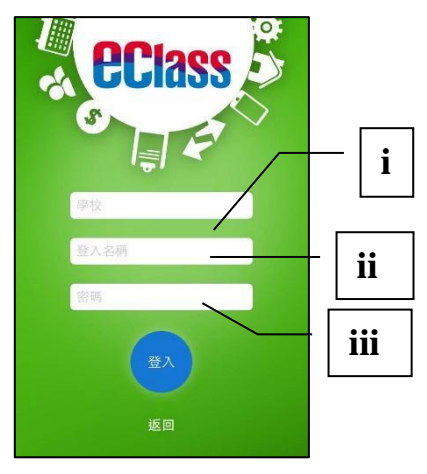

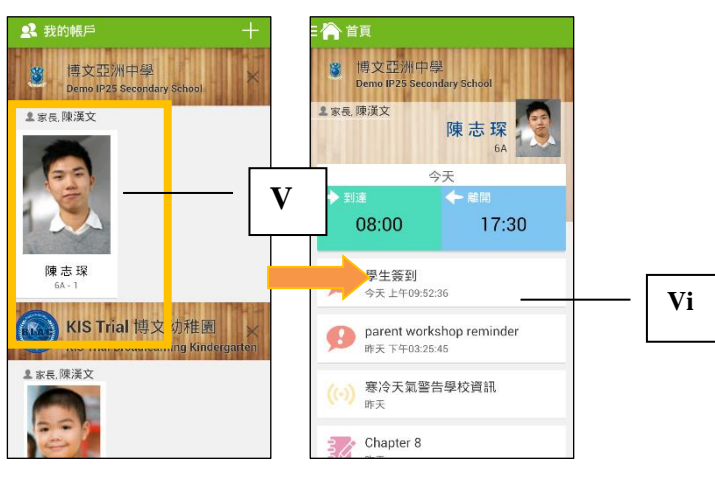

### <u>開啓功能表</u> Android 系統智能手機

- i. 家長可隨時點選左上角圖示開啓功能表
- ii. 功能表展開後,點選所需項目,前往相關頁面

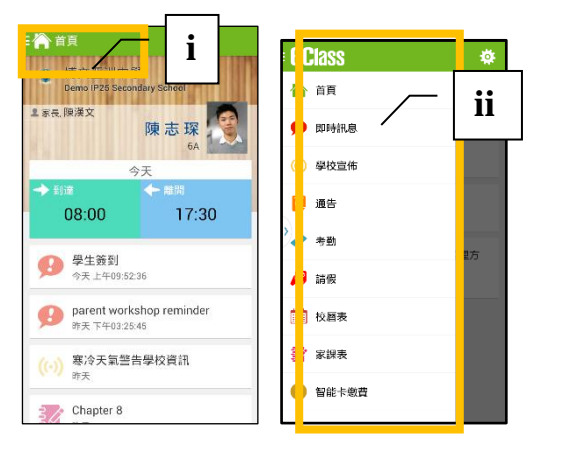

#### iPhone

- i. 家長可隨時點選下方所需項目,前往相關頁 面或點選「more」圖示 開啓更多功能表選項
- 更多功能表選項展開後,點選所需項目, 前往相關頁面

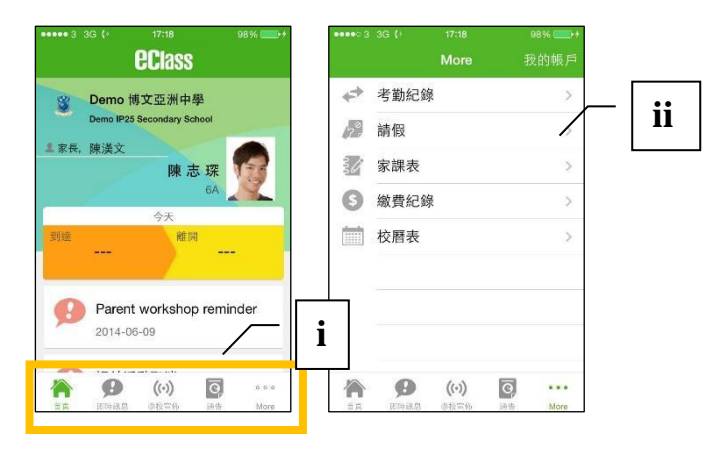

## eClass App 功能介紹

### 即時訊息

1. 接收學校即時訊息

當學校發出即時訊息或學生到校拍咭時,家長的智能手機將收到推播通知。家長亦可進入 eClass App 查閱相關訊息。透過收取即時訊息功能,家長可掌握子女的出勤記錄\*及學校發出之緊急資訊。

2. 查閱即時訊息(\*出勤記錄即時通知只適用於已採用學生智能咭系統點名的學校)

家長亦可透過 eClass App 覆查所有即時訊息:

- i. 按功能表上「即時訊息」圖示 🤥 進入頁面,檢閱學校即時訊息或學生之考勤紀錄\*。
- ii. 未閱讀訊息會顯示為紅色。
- iii. 已閱讀訊息會顯示為綠色。

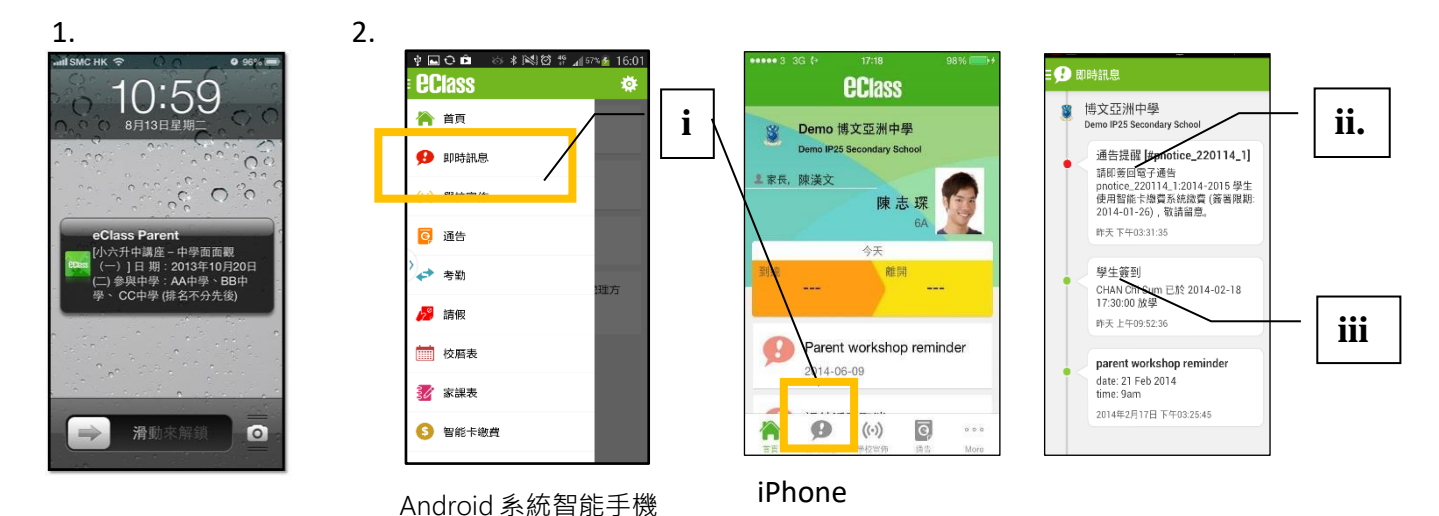

#### 學校宣佈

- i. 按「學校宣佈」圖示 💮 進入頁面 , 檢閱各項訊息標題。
- ii. 按訊息標題,檢閱詳盡內文。
- iii. 進入內文後, 附件的相片或圖像會即時顯示, 或可按附件的超連結, 進行下載。

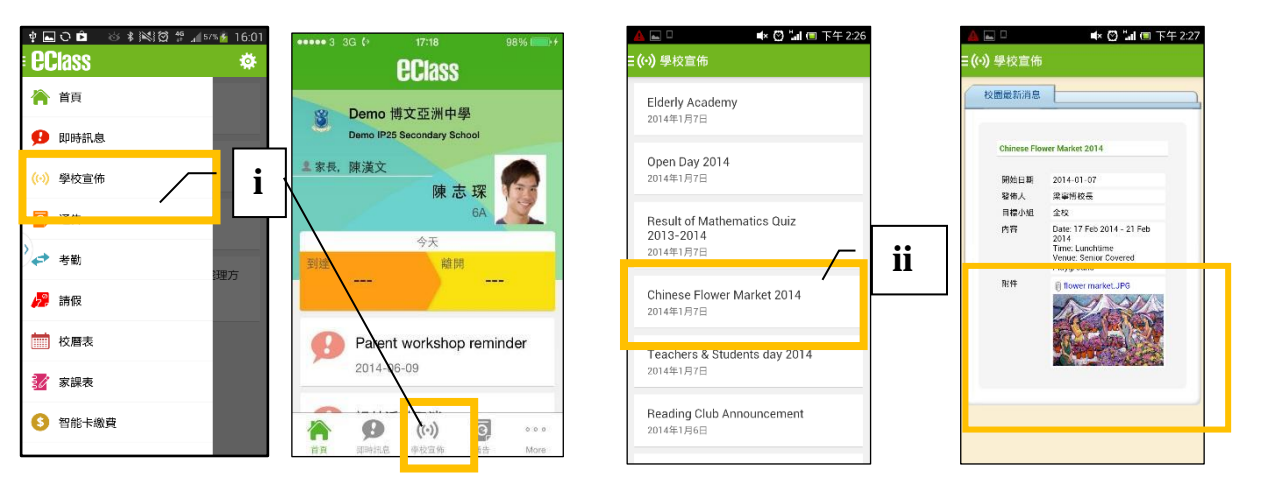

iii.

#### 通告

- 1. 查閱電子通告
- i. 按功能表上「通告」 <a>
   </a>
- **ii.** 「通告」頁面的檢視清單包括:
  - 全部:顯示所有通告。
  - 未簽:顯示所有未簽署或已過期但未簽署的通告。
  - 已簽:顯示所有已簽署的通告。
- 2. <u>簽收電子通告</u>
- i. 按「簽署」圖示 ≝ 進入有關通告。
- ii. 閱讀通告並填妥回條答案,例如:回條 題目為多項選擇題,家長需點選答案以 回應有關題目。
- iii. 按
   (如學校要求家長作身份識別,家長需於 按
   <sup>簽署</sup> 前再次輸入家 長戶口密碼。)

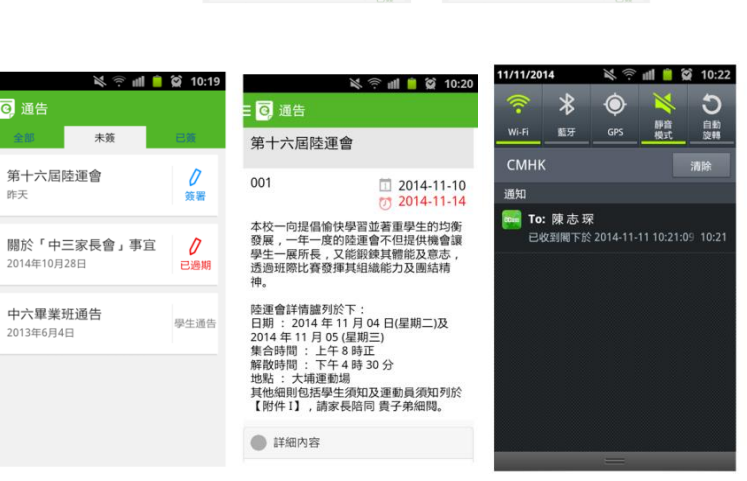

第十六屆陸運會

2014年10月28日

2014年10月23日

家長簽署通告 2014年10月17日

家長簽署通告

關於「中三家長會」事宜

關於「中三家長會」事宜

iv. 「簽署」後, eClass App 會自動返回「通告」的主頁, 有關通告的簽署狀況會變

成 📴 圖示 , 表示家長成功簽署。家長可再次閱讀通告內容及意願。

- v. 同時, eClass App 會發出即時訊息,以確定家長成功簽署。
- vi. 若家長仍未簽通告,老師或系統管理員有機會向家長發出提示訊息。

#### 學生考勤紀錄

透過應用程式家長可查閱子女考勤紀錄,包括:

- 每日到校及離校時間
- 過往考勤紀錄
- 1. 學生到校拍咭時,家長的智能手機將收到推播通知。
- 2. 查閱學生即日到校及離校時間

學生每次到校或離校拍咭後,應用程式首頁會即時更新有關紀錄。

- 3. 查看學生過往考勤紀錄
- i. 按「考勤」圖示← , 進入頁面 , 檢閱子女過往詳細的考勤紀錄 , 包括:
  - 每日到校及離校時間
  - 遲到、早退、外出及缺席統計等等。

| <b>黛</b> 17:53 | ¥ 奈 屾 ●<br>⊙ 通告            | ଛି 10:19 |
|----------------|----------------------------|----------|
| 已簽             | 全部未簽                       | 已簽       |
| <br>葵看         | 關於「中三家長會」事宜<br>2014年10月23日 | 已簽       |
| し。             | 家長簽署通告<br>2014年10月17日      | 已簽       |
| 已簽             | 家長簽署通告<br>2014年10月17日      | 已簽       |
| 已簽             | 關於「家長會」事宜<br>2014年9月26日    | 已簽       |
| 已签             | Clean-up Day 2014          | 已簽       |

| 1.<br>•••••3 ? (• 52% ID)                                                                | 2<br>Ant                                 | 3.<br>* 回 0 自 ※ * 181日 #1601<br>使 ECIASS 禁 | ●●●●●3 3G {• 17-18 98% ■●●●<br>More 我的帳戶                                                                       | □ ↓ ■                                        |
|------------------------------------------------------------------------------------------|------------------------------------------|--------------------------------------------|----------------------------------------------------------------------------------------------------|----------------------------------------------|
| 155:54<br>Tuesday, 7 January<br>でClass Parent row<br>伊生教列 時本 球日於15:53版校<br>よびは to withow |                                          | 音頁                                         | ✓ 考勤紀錄                                                                                                    | 12/2013 1/2014<br>維上課日數: 18 選問 2 5<br>早温 1 1 |
|                                                                                          | 味 芯 珠<br>6A<br>今天                        | <ul> <li>(·) 學校宣佈</li> </ul>               | →<br>③ 募集表 →                                                                                                   | □通 送入時用 秋節<br>22 上午 ···                      |
|                                                                                          | 08:00 17:30                              | 2 通告                                       |                                                                                                    | 23) <sup>±4</sup> / <sub>74</sub>            |
|                                                                                          |                                          | 1                                          | 校 階表 >                                                                                                    | 24 77                                        |
|                                                                                          | り parent workshop reminder  昨天下午03:25:45 |                                            |                                                                                                    | 27 ±⊤ Sick Leave<br>⊤⊕ Sick Leave            |
|                                                                                          | (い) 寒冷天氣醫告學校資訊<br>昨天                     | <b>沙</b> 家課表                               |                                                                                                    | 30 上年 absent<br>下午                           |
|                                                                                          | Chapter 8                                | 5 智能卡繳費                                    | П         О         (())         О         ···           та         лина         нина         нина         мон | 31 半年 08:02:00-11:30:00<br>下年 absent         |

Android 系統智能手機

## 校曆表

- ⅰ. 按「校曆表」圖示
   進入頁面。不同類別
   行事曆會以不同顏色
   標示,包括:
  - 公眾假期
  - 學校假期
  - 學校事項

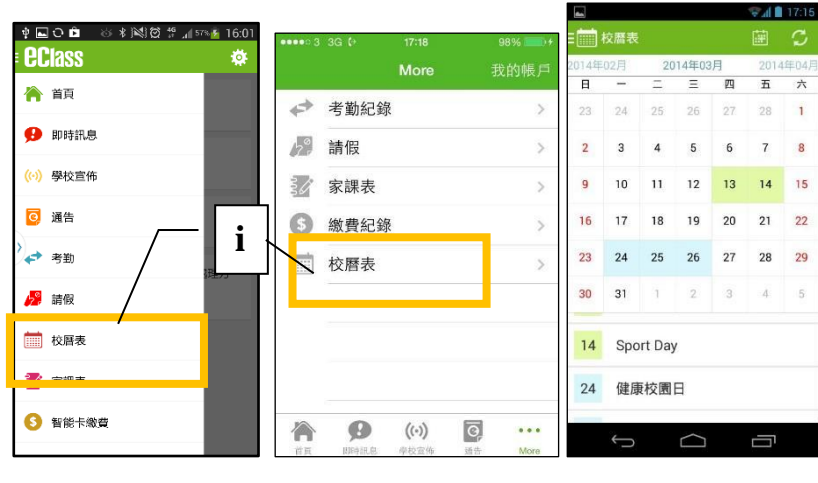

iPhone

2

311

Android 系統智能手機

iPhone

家長如有任何關於 eClass App 的查詢,歡迎聯絡 eClass。

eClass 家長支援電話:3913 3211 電郵: <u>support@broadlearning.com</u>

如忘記或遺失家長戶口的登入名稱及密碼,可致電 2630 5006 與校務處聯絡。